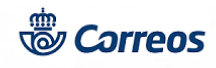

Fecha: 04/03/2020

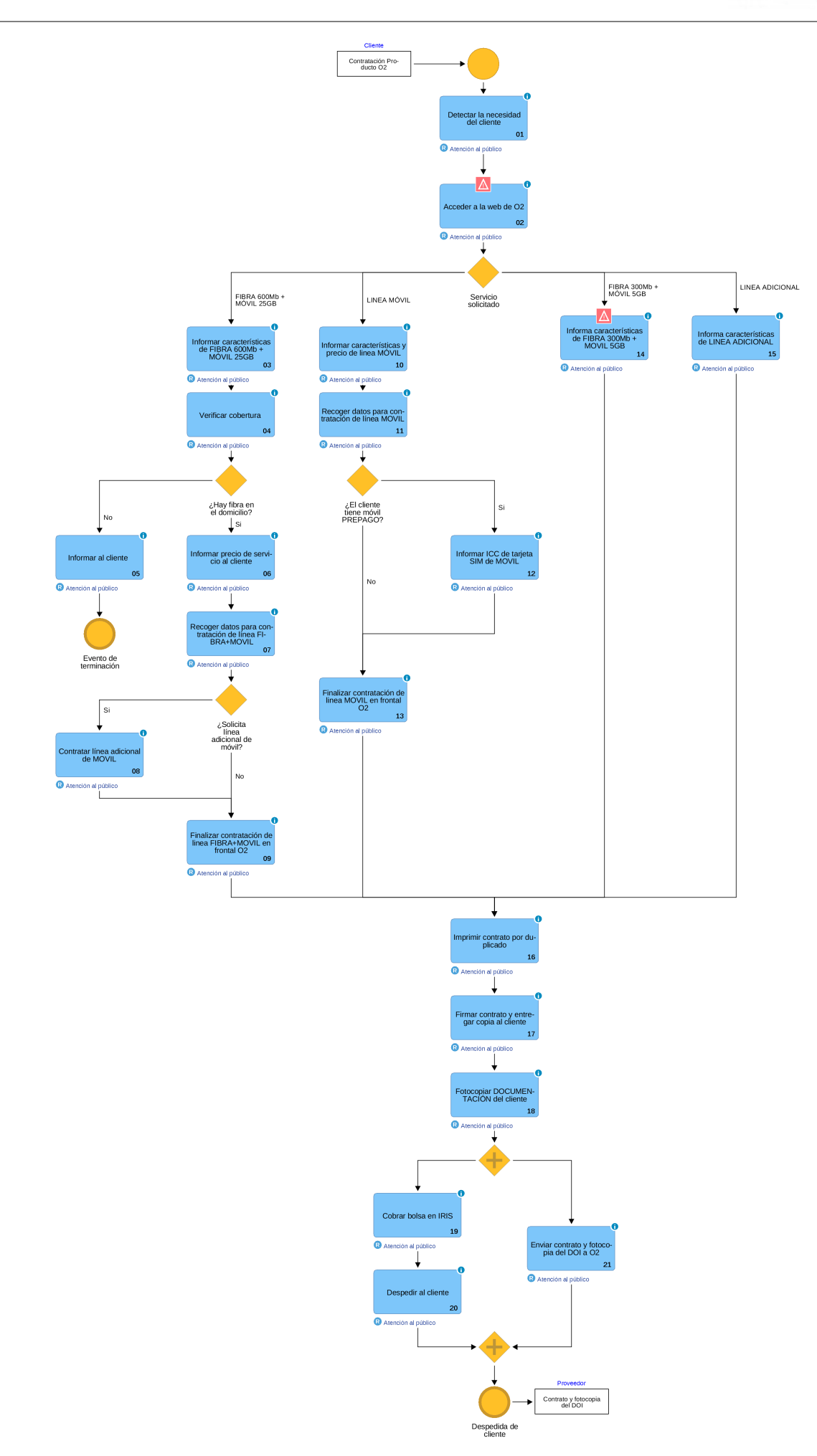

© Grupo Correos

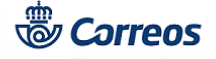

# 01 Detectar la necesidad del cliente (Atención al público)

El cliente se presenta en la oficina de Correos y solicita información sobre un servicio de O2.

## 02 Acceder a la web de O2 (Atención al público)

A través de la herramienta de negocio de Correos "IRIS", se accede por medio del canal habilitado para la venta de productos de terceros: **Llamadas a sistemas externos**, identificando de forma segura la oficina y al Usuario que accede a la web de contratación de O2.

El acceso se realizará a través de la funcionalidad "Federación de Identidades", por lo que el servicio será rechazado si el usuario del sistema intenta acceder a la página web de O2 con un lógin diferente al que accedió en Iris.

El frontal muestra las opciones de contratación:

- 1. FIBRA SIMÉTRICA 600 Mb Y MÓVIL 25 GB
- 2. MÓVIL
- 3. FIBRA 300 Mb Y MÓVIL 5 GB
- 4. LINEA ADICIONAL

Al seleccionar la opción deseada, aparece una ventana emergente a modo de recordatorio de los aspectos más relevantes que tenemos que tener en cuenta.

| IRIS 6.0 - Llamadas a sistemas externo | s - Internet Explorer 💦 🕡 🛋          |
|----------------------------------------|--------------------------------------|
| Llamadas a sister                      | nas externos                         |
| Admisión Internacional                 | Recargas Telecor                     |
| Suministros                            | Giro Electrónico                     |
| Portal de Entidades<br>Colaboradoras   | Correo Web                           |
| Web Correos                            | Conecta                              |
| SGIE                                   | SIE                                  |
| Consulta de códigos<br>postales        | Atención al Cliente                  |
| Transporte de Fondos                   | Correos Express                      |
| Sistema de gestión de<br>tarjetas      | Entradas a tu alcance                |
| ORVE                                   | Plataforma GiftCard                  |
| Tarjeta Correos Prepago                | PBC - Oficinas                       |
| Venta de Entradas                      | Recargas Internacionales<br>DISASHOP |
| Venta por Catálogo                     | Contratación O2                      |
| Pepephone                              | Endesa                               |
| SERVICIOS DIGITALES                    | Naturgy                              |
| -                                      | Corrar                               |

Accede en Llamadas a sistemas externos a Contratación O2.

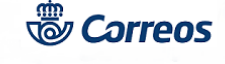

| 🖏 Correos          |                                  |
|--------------------|----------------------------------|
|                    | <b>O</b> <sub>2</sub>            |
| Cobertura Fibra    | ra Simétrica 600Mb y Móvil 25GB  |
| 600Mb + 25GB Dat   | latos + Llamadas Illimitadas 50€ |
|                    | Tarifa móvil                     |
| 25GB Datos + Llam  | amadas ilimitadas 20€            |
| Cobertura Fibr     | ara Simétrica 300Mb y Móvil 5GB  |
| 300Mb + 568 Dat    | latos - Llamadas ilimitadas 38€  |
|                    | Línea adicional                  |
| 25G8 + Llamadas II | silmitadas 15€                   |
|                    |                                  |

Selecciona la opción solicitada por el cliente.

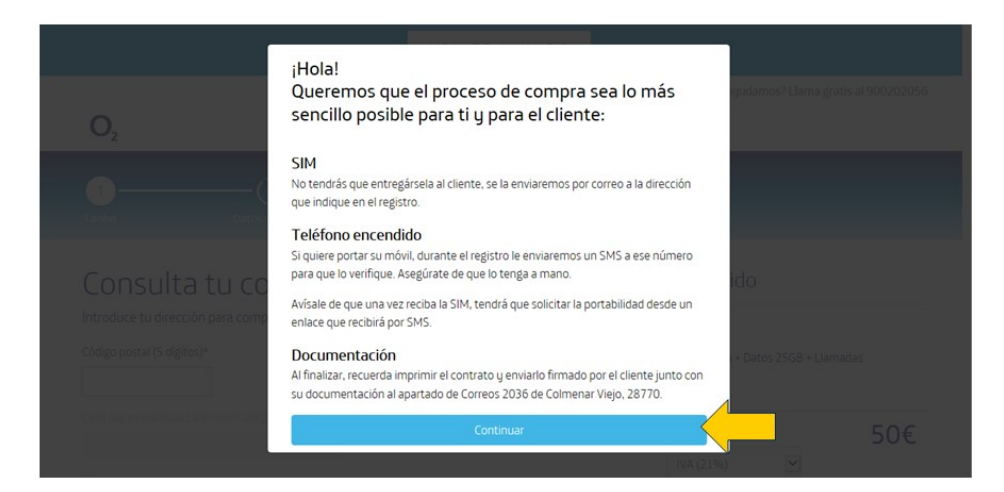

Se muestra un mensaje informativo, pulsa en Continuar.

# Servicio solicitado = FIBRA 600Mb + MÓVIL 25GB

# 03 Informar características de FIBRA 600Mb + MÓVIL 25GB (Atención al público)

Al acceder a la toma de datos para la contratación de FIBRA+MÓVIL, disponemos de una ayuda en el enlace **Ver Detalles** donde encontramos los elementos básicos del servicio.

# 04 Verificar cobertura (Atención al público)

Si el servicio solicitado es "*Fibra y Móvil*", lo primero que debemos hacer es verificar que para la dirección solicitada existe servicio de Fibra. Para ello se accede directamente al enlace de verificación de cobertura de fibra. Bastará con ir cumplimentando los datos solicitados.

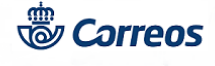

|                                                                              |                                                                                                  |                        |              | To anudamos? Llama dratic al 900202                                                                                                    |
|------------------------------------------------------------------------------|--------------------------------------------------------------------------------------------------|------------------------|--------------|----------------------------------------------------------------------------------------------------|
| <b>O</b> <sub>2</sub>                                                        |                                                                                                  |                        |              | Cile admannos, ciana Biaro al 200505                                                                                                    |
| 1<br>Tarifas                                                                 | (2)<br>Datos de titular                                                                          | (3)<br>Configurar      | Pago y envío |                                                                                                    |
| Consult<br>Introduce tu direr<br>Código postal (5 dig<br>Calle (no es necesa | ca tu cobertura<br>cción para comprobar si tienes co<br>gros)*<br>no introducir el tipo de vía)* | )<br>obertura de fibra |              | Tu pedido<br>Tarifa<br>Fibra 600Mb · Datos 25GB · Llamadas<br>imitadas<br>Ver detailes<br>Precio total 504                                                                                                    |
| Número*<br>Buscar                                                            |                                                                                                  |                        |              | IVA (21%)     Image: Constraint of the second second |

Informa el Código postal del cliente para consultar cobertura.

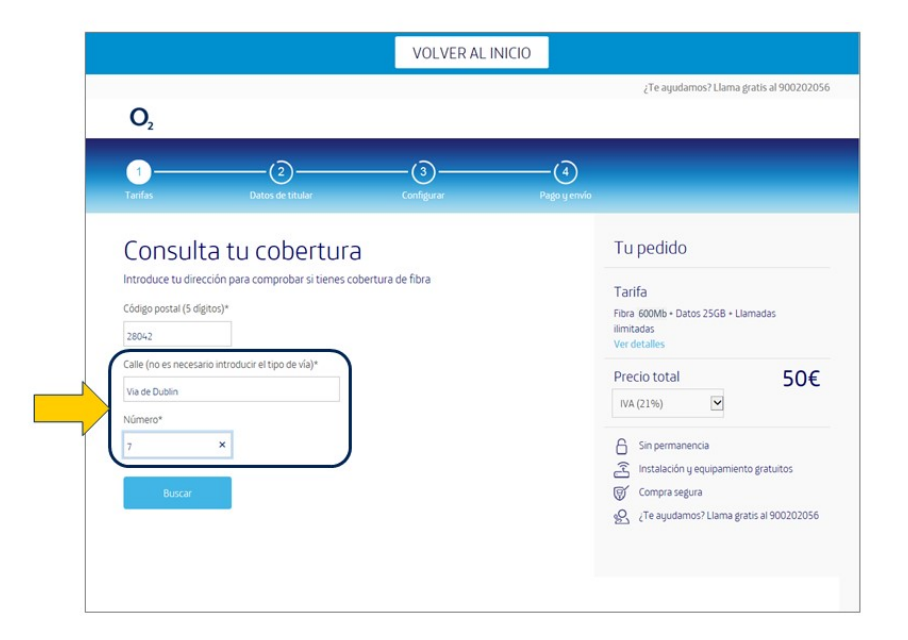

Informa el calle y número para consultar cobertura.

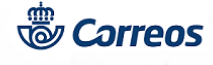

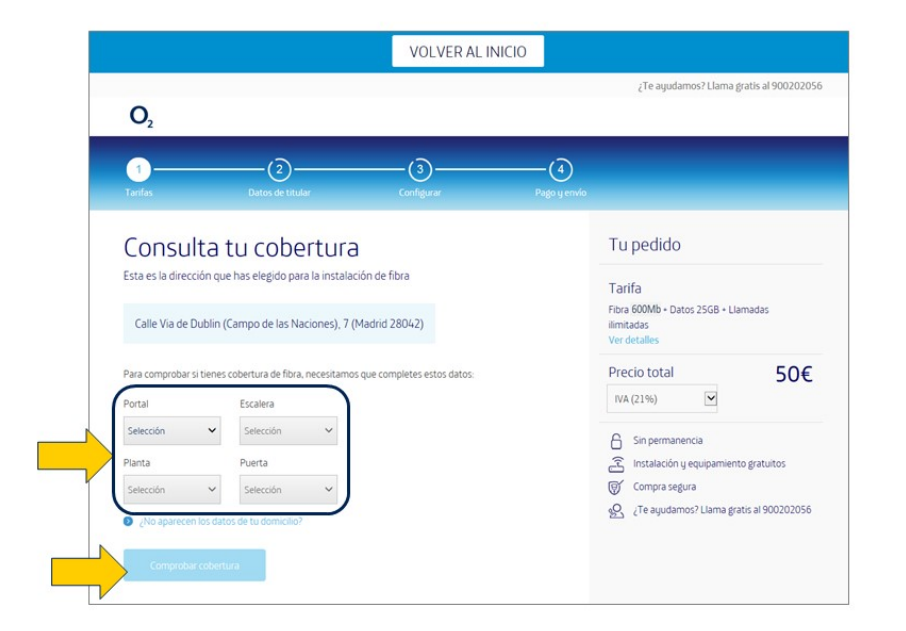

Informa los datos de la finca y pulsa Consultar cobertura.

## ¿Hay fibra en el domicilio? = No

### 05 Informar al cliente (Atención al público)

Si la consulta es negativa; es decir, si para la dirección solicitada no existe en ese momento servicio de FIBRA, el sistema informa negativamente, por lo que no se puede continuar con la contratación.

Se ofrece la posibilidad de tomar los datos del cliente para avisarle si en un futuro se instala el servicio de FIBRA en esa dirección.

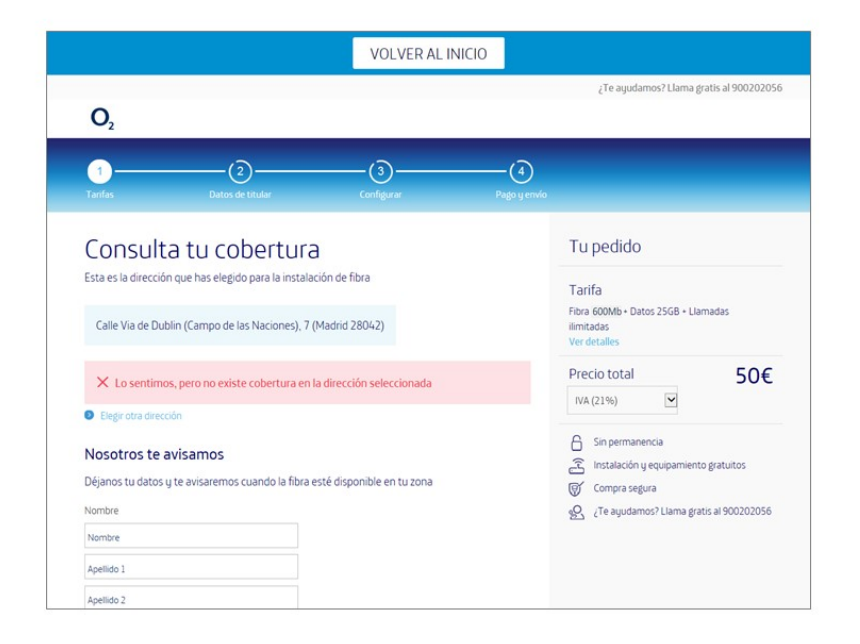

La contratación no es posible por falta de cobertura de Fibra.

### ¿Hay fibra en el domicilio? = Si

### 06 Informar precio de servicio al cliente (Atención al público)

El precio del servicio de Fibra varía en función del municipio:

© Grupo Correos Esta

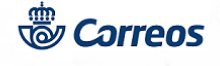

- Península y Baleares 50€ (IVA Incl.)
- Islas Canarias 42,56€ (IGIC incl.)
- Ceuta 45,45€ (IPSI incl.)
- Melilla 44,63€ (IPSI incl.)

El empleado de la oficina informa el código postal del municipio, la calle, nº, piso, puerta... y visualiza el precio del servicio para esa localidad. Informa al cliente y en caso de mostrar su conformidad continúa con la contratación.

| 1<br>Tarifas        | (2)<br>Datos de titular           | (3)<br>Configurar | Pago y envi |
|---------------------|-----------------------------------|-------------------|-------------|
| Tu tarifa           | а                                 |                   |             |
| Esta es la direcció | n que has elegido para la instala | ción de fibra     |             |
| Calls Treasure The  | gen. 12 (Hanne 2019)              |                   |             |
| ✓ Tienes co         | bertura de Fibra en la direcc     | ión indicada.     |             |
|                     |                                   |                   |             |

| 23. 22. 22. 22. 22. 22. 22. 22. 22. 22.                   | 1.000                                                                       |
|-----------------------------------------------------------|-----------------------------------------------------------------------------|
| <mark>@</mark>                                            | <u> </u>                                                                    |
|                                                           |                                                                             |
| Datos de titular                                          | Tu pedido                                                                   |
| Alora introduce tus datos para continuar<br>Documento*    | Tarifa<br>Fibra 600Mb - Datos 2568 - Llamadas<br>Ilimitadas<br>Ver detalles |
| Nombre y apelidos del titular*                            | Dirección de instalación 🖌                                                  |
| Nombre                                                    | Precio total 50€                                                            |
| Apellido 1                                                | NA(21%)                                                                     |
| Apellido 2                                                |                                                                             |
| Fecha de nacimiento*                                      | Sin permanencia                                                             |
| Dia Mes Año                                               | Compra segura                                                               |
| Teléfono de contacto*                                     |                                                                             |
| Tiene que ser un número móvil válido.                     |                                                                             |
| e-mail de contacto*                                       |                                                                             |
| e mail de contacto*                                       |                                                                             |
| repite e-mail                                             |                                                                             |
| Te enviaremos solo información importante del<br>servicio |                                                                             |

Informa los Datos del titular.

## 07 Recoger datos para contratación de línea FIBRA+MOVIL (Atención al público)

Una vez verificado el servicio de fibra e informado al cliente de la tarifa, si desea continuar con la contratación continuamos cumplimentando los datos solicitados. Vamos completando las diferentes pantallas hasta finalizar, pinchando sobre el botón *"Confirmar Compra".* 

El empleado que realiza la contratación tiene que verificar, mediante consulta del DOI, que el solicitante será el titular del contrato.

Únicamente son válidos para acreditar la identidad los siguientes documentos que el solicitante deberá presentar en la contratación:

1.- Personas físicas (uno de estos documentos):

- DNI
- NIE (los ciudadanos europeos residentes en España deberán presentar también el documento de identificación de su país, válido y en vigor).

#### 2.- Personas jurídicas (todos los documentos son obligatorios):

- CIF de la empresa.
- Escritura o poder notarial donde figure la capacidad de representación otorgada por la empresa.
- Documento de identidad del apoderado.

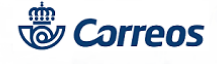

Comenzamos el procedimiento comprobando si en la dirección indicada por el cliente hay servicio de fibra, lo que nos llevará posteriormente a la pantalla de recogida de datos del cliente. Esta verificación nos informará de la existencia de cobertura fibra y, en caso afirmativo, de su precio.

| VOLV                                                                                                    | ER AL INICIO                                                               |
|----------------------------------------------------------------------------------------------------|----------------------------------------------------------------------------|
| -                                                                                                    | ¿Te agudamos? Llama gratis al 900202056                                    |
| O <sub>2</sub>                                                                                                  |                                                                            |
| Ø0                                                                                                    | (•)                                                                        |
| Tarifan Datos de titular Configurar                                                                             | Propo y emolo                                                              |
| Configurar                                                                                                    | Tu pedido                                                                  |
| Tu fibra - Teléfono fijo<br>(Tenes un rúmero fijo en la dreccón que has elegido?<br>Strengo                     | Tarifa<br>Fora 600Mb - Datos 2508 - Llemados<br>Ilimitados<br>Ver declais  |
| No.                                                                                                    | Dirección de instalación 🖍                                                 |
| Tu móvil principal<br>¿Queres conservar tur número móvil actual en 02?<br>S 1 Quero conservar nº número actual. | Tituliar Pruesa Pruesa,                                                    |
| No.                                                                                                    | Precio total 50€                                                           |
| Líneas móviles adicionales                                                                                      | INA (21%)                                                                  |
| Puedes añadir hasta 4 líneas móviles adicionales a tu línea principal<br>25G8 • Liamadas ilimitadas 15€         | Sin permanencia     Instalación y eculpamiento gratuitos     Gompra segura |
| ¿Quieres una linea móvil adicional?<br>Si quiero<br>No.                                                         | 2 Te ayudamos' Uama gratis at 900202056                                    |
| Continuar                                                                                                    |                                                                            |
| Volver al paso anterior                                                                                         |                                                                            |
|                                                                                                    |                                                                            |

Cumplimenta los datos de configuración que facilita el cliente.

| Yanta     Condition     Condition       Paggo g enviro       Cuenta bancaría       Non-entitad ella senas       Imageo ga enviro       Imageo ga enviro       Imageo ga                                                                                                    |                                                                                       |                                                    |                      |                                                                                                    |                          |
|----------------------------------------------------------------------------------------------------|---------------------------------------------------------------------------------------|----------------------------------------------------|----------------------|----------------------------------------------------------------------------------------------------|--------------------------|
| Page generation   Curata bancaria     Intervient durit durit du te unital   Intervient durit du te unital   Intervient du te unital   Intervient du te unital   <                                                                                                    |                                                                                       |                                                    |                      |                                                                                                    |                          |
| Taria   Norman banacatio   Normat banacatio   Normat banacatio   Normat banacatio   Normat banacation   Normat banacation banacation banacation bana                                                                                                    | Ραφο μ επνίο                                                                          |                                                    |                      | Tu pedido                                                                                                    |                          |
| Note det that due ta userial   Image: Contract of the state of the state of the                                                                                                    | Cuenta bancaria                                                                       |                                                    |                      | Tarifa                                                                                                    |                          |
| Corr Corr   Corr Corr   Corr <td>Nombre del titular de la cuenta</td> <td></td> <td></td> <td>Fibra 600Mb - Datos 25GB - Llam<br/>limitadas<br/>(x1) Adicional 25GB - Llamadas II</td> <td>iedes<br/>mitadas</td>                                                                                                    | Nombre del titular de la cuenta                                                       |                                                    |                      | Fibra 600Mb - Datos 25GB - Llam<br>limitadas<br>(x1) Adicional 25GB - Llamadas II                                        | iedes<br>mitadas         |
| gr     Direction de installación       gr                                                                                                    | Cod ESIX Evolution Office                                                             | ч X                                                | Nº de cventa         | ver delates                                                                                                    |                          |
|                                                                                                    | 6                                                                                     |                                                    |                      | Dirección de instalación<br>Cale 1.28039                                                                                 |                          |
| (Mrise ) + 50 · 0      Tension and SM et spie cost. Asias a data arm mode in mole.     Tension and smallent     Tension and smallent     Tens                                                                                                    | Envío de SIM - Línea prir                                                             | ncipal                                             |                      | Titular<br>Prueba prueba prueba,                                                                                         |                          |
|                                                                                                    | SIM FSICE     OF 4-SIM                                                                |                                                    | nation de minut      | Resumen de compra                                                                                                    |                          |
| Tenden in emination       Nama detección         Nacidan in emination       Nama detección         Envico de SIM - Linea adicional I (Nuevo número)       Precio detección yeu es registo para la indicado en fora         Envico de SIM - Linea adicional I (Nuevo número)       Image detección yeu es registo para la indicado en fora         Enviro de SIM - Linea adicional I (Nuevo número)       Image detección yeu es registo para la indicado en fora         Terresonnen una detección yeu es registo para la indicado en fora       Image detección         Dirección de facturación yeu estestemen contractar cartegia       Image detección         Una detección       Image detección yeu         Una detección       Image detección fora                                                                                                    | re envarentos una sim de cipie coro                                                   | e, valica para cualquiel il                        | lobelo de movil      | LÍNEA PRINCIPAL                                                                                                    | 5                        |
| Nextension to transport of series derection quertes religitor para la mititation for the form     Encluid de SIM - Linea addicional 1 (Nuevo número)   Dig transport of series <ul> <li> <ul> <li> <li> <ul> <li> <li> <ul> <li> <li> <ul> <li> <li> <ul> <li> <li> <ul> <li> <li> <ul> <li> <ul> <li> <li> <ul> <li> <ul> <li< td=""><td>Dirección de instalación</td><td>Nueva dirección</td><td></td><td>LÍNEA ADICIONAL (15€ x 1)</td><td>1</td></li<></ul></li></ul></li></li></ul></li></ul></li></li></ul></li></li></ul></li></li></ul></li></li></ul></li></li></ul></li></li></ul></li></ul> | Dirección de instalación                                                              | Nueva dirección                                    |                      | LÍNEA ADICIONAL (15€ x 1)                                                                                                | 1                        |
|                                                                                                    | Recibirás tu tarjeta SIM en la dirección                                              | n que has elegido para la                          | instalación de fibra | Precio total                                                                                                    | 65                       |
| Tereschen er naturation  Tereschen tur tereschen guer tere elegelis gana is mit staadori en flors  Dirección de facturación y comunicación  Erter sis dirección  Deresche es mittalación  Deresche es mittalación  Deresche es mittalación  Deresche es fort  Deresche es mittalación  Deresche es mittalación  Deresche es mitt                                                                                                    | Elige tu modelo de SIM<br>• SIM física e SIM<br>Te envianemos una SIM de triple corto | O e. válida para cualquier m                       | nadelo de mávil.     | Sin perminencia     Instalación y equipamiento (     Compra segura     Compra segura     Compra segura     Compra segura | patuitos<br>s al 9002020 |
| Concerned to metal address of the second rule of the second rule of t                                                                                                    | Dirección de instalación                                                              | Nueva dirección                                    |                      |                                                                                                    |                          |
| Dirección de facturación y comunicación<br>Etra els dereción de antifacemento curante interesteren contractor contego<br>Dereción de mutación<br>Nexes dereción<br>Utilizamento la mona dereción per elegore para la initización de fore.                                                                                                    | Recibirás tu tarjeta SIM en la dirección                                              | n que has elegido para la                          | instalación de fibra |                                                                                                    |                          |
| Derecting in multiaction Derecting is set of the set of the set of                                                                                                    | Dirección de facturación<br>Esta es la drección que utilizaremos o                    | n <b>y comunicació</b> n<br>ouando necesitemos con | n<br>tactar contigo. |                                                                                                    |                          |
| Name direction Utilizamenti a monte direction aggine para la instalación de fitra.                                                                                                    | Dirección de instalación                                                              | Dirección de Si                                    | м                    |                                                                                                    |                          |
| Utilizarenos la morra dirección que relegios para la instalación de Rox.                                                                                                    | Nueva dirección                                                                       |                                                    |                      |                                                                                                    |                          |
|                                                                                                    | Utilizaremos la misma dirección que e                                                 | elegiste para la instalació                        | in de fibra.         |                                                                                                    |                          |
| Contribution Compris                                                                                                    |                                                                                       |                                                    |                      |                                                                                                    |                          |

Informa la Cuenta bancaria y la dirección de facturación y envío de la SIM.

## ¿Solicita línea adicional de móvil? = Si

### 08 Contratar línea adicional de MOVIL (Atención al público)

Es posible contratar líneas adicionales en el proceso de contratación del paquete FIBRA+MÓVIL. Se pueden contratar hasta 4 líneas adicionales por contrato de FIBRA. Las líneas adicionales tendrán un coste mensual según la localidad y hasta 25 GB:

- Península y Baleares 15 € (IVA Inc.)
- Islas Canarias 12,77 € (IGIC incl.)
- Ceuta 13,63 € (IPSI incl.)
- Melilla 13,39 € (IPSI incl.)

Fuera del proceso de contratación del paquete FIBRA+MÓVIL, si se desea contratar nuevas líneas de móvil, tendrá que hacerse por LINEA ADICIONAL.

#### ¿Solicita línea adicional de móvil? = No

## 09 Finalizar contratación de linea FIBRA+MOVIL en frontal O2 (Atención al público)

Tras la toma de datos, pulsando el botón verde "Confirmar compra", finalizamos el proceso de contratación en el frontal de comercialización de O2.

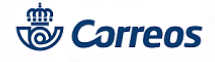

**Nota:** En el caso que la fibra instalada actualmente sea incompatible con el servicio de O2, el sistema muestra una ventana emergente explicando las dos opciones que tiene el cliente (cambiar el número del teléfono fijo o cancelar la operación). El cliente debe declinarse por una de las dos opciones.

| Dirección de instalación              | Dirección de SIM                       |  |  |
|---------------------------------------|----------------------------------------|--|--|
| Nueva dirección                       |                                        |  |  |
| Utilizaremos la misma dirección que e | elegiste para la instalación de fibra. |  |  |
|                                       |                                        |  |  |
|                                       |                                        |  |  |
|                                       |                                        |  |  |

Pulsa sobre Confirmar compra.

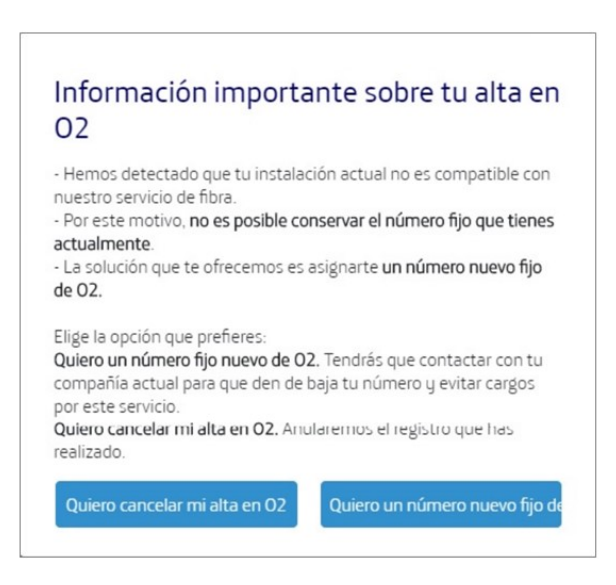

## Servicio solicitado = LINEA MÓVIL

## 10 Informar características y precio de linea MÓVIL (Atención al público)

Al acceder a la toma de datos para la contratación de MÓVIL disponemos de una ayuda en el enlace "Ver Detalles" donde encontramos los elementos básicos del servicio.

El precio variará según el tipo impositivo de la localidad de contratación:

- Península y Baleares 20€ (IVA incl.)
- Islas Canarias 17,03€ (IGIC incl.)
- Ceuta 18,18€ (IPSI incl.)

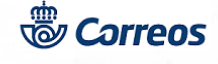

• Melilla 17,85€ (IPSI incl.)

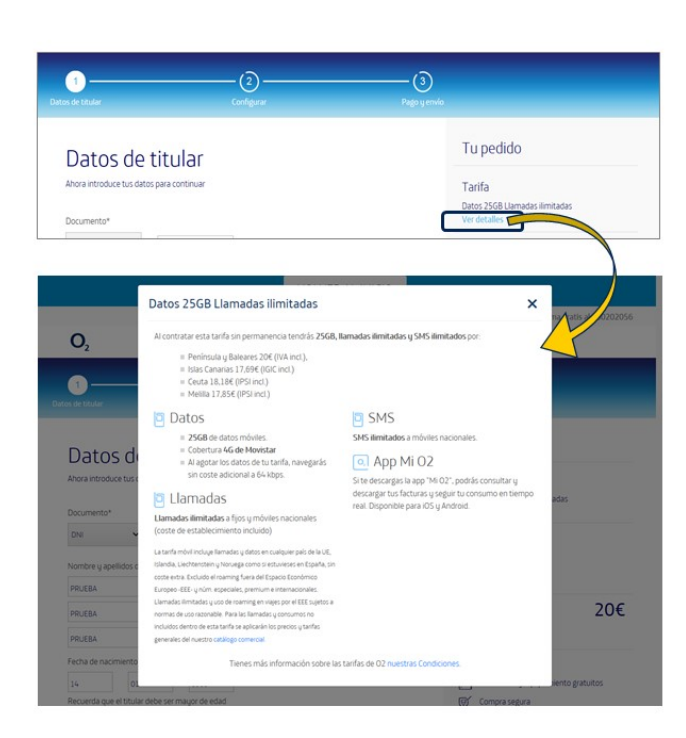

# 11 Recoger datos para contratación de línea MOVIL (Atención al público)

Seleccionamos en el frontal la opción elegida para contratar (en este caso **MÓVIL**) y vamos cumplimentando los datos solicitados. Vamos completando las diferentes pantallas hasta finalizar, pinchando sobre el botón *"Confirmar Compra"*.

El empleado que realiza la contratación tiene que verificar, mediante consulta del DOI (Documento Oficial de Identidad), que el solicitante será el titular del contrato.

Únicamente son válidos para acreditar la identidad los siguientes documentos que el solicitante deberá presentar en la contratación:

#### 1.- Personas físicas (uno de estos documentos):

DNI

•

• NIE (los ciudadanos europeos residentes en España deberán presentar también el documento de identificación de su país, válido y en vigor)

2.- Personas jurídicas (todos los documentos son obligatorios):

- CIF de la empresa.
- Escritura o poder notarial donde figure la capacidad de representación otorgada por la empresa.
- Documento de identidad del apoderado.

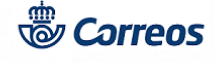

Cuando el cliente ya disponga de una línea de móvil, se le enviará un SMS con un código para confirmar la operación. este código tendrá que introducirlo el empleado de la oficina en el campo correspondiente para continuar la operación (ver pantallas de operativa de actividad)

|                                                           | ¿Te agudamos? Llama gratis al 900202056                                                                         |
|-----------------------------------------------------------|----------------------------------------------------------------------------------------------------|
| O <sub>2</sub>                                            |                                                                                                    |
|                                                           | 3                                                                                                    |
|                                                           | Tu pedido                                                                                                    |
| Datos de titular                                          | ru pedido                                                                                                    |
| Ahora introduce tus datos para continuar<br>Documento*    | Tarifa<br>Datos 2568 Llamadas ilmitadas<br>Ver detalles                                                         |
| DNI V Nº documento                                        | Precio total 206                                                                                                |
| Nombre y apellidos del titular*                           | NR.(21%)                                                                                                    |
| Nombre                                                    |                                                                                                    |
| Analisis 1                                                | Instalación u equipamiento gratuitos                                                                            |
|                                                           | 🐨 Compra segura                                                                                                 |
| AD6800 1                                                  | د تو در تو در تو در تو در تو در تو در تو در تو در تو در تو در تو در تو در تو در تو در تو در تو در تو در تو در ت |
| recharge nacimiento-                                      |                                                                                                    |
| Recuenda que el titular debe ter mauor de edad            |                                                                                                    |
| Construction and a second second second                   |                                                                                                    |
| Teléfono de contacto*                                     |                                                                                                    |
| Teléfono de contacto*                                     |                                                                                                    |
| Tiene que ser un número móvil válido                      |                                                                                                    |
| e-mail de contacto*                                       |                                                                                                    |
| e-mail de contacto*                                       |                                                                                                    |
| repte e-mail                                              |                                                                                                    |
| Te enviaremos solo información importante del<br>servicio |                                                                                                    |

Informa los Datos del titular y pulsa Continuar.

| 0 <sub>2</sub>                                                                                                    | 3                                                                                                    |
|----------------------------------------------------------------------------------------------------|----------------------------------------------------------------------------------------------------|
| Configurar                                                                                                    | Tu pedido                                                                                                |
| Tu móvil principal<br>¿Queres consenar tu número móvil actual en 02?                                                                                          | Tarifa<br>Datos 25GB Llamadas ilimitadas<br>Ver detalles                                                 |
| Sk Queen conservair minumero actual:     No.     Introduce el número môvil que quienes traer a     Q2                                                         | Titular<br>Prueba prueba prueba,                                                                         |
| 65+321987<br>Elige tu modalidad actual<br>Contrato Prepado                                                                                                    | Precio total 200                                                                                         |
| Cleres el titular o la línea que quieres porta?<br>S Aog el titular<br>No soa el titular<br>Ne oscar el titular<br>Necessamos venfacar que ese número es topo | Sin permanencia     Sin permanencia     Sin statación y equipamiento gratuitos     W Compra segura     Q |
| Vamos a enviar un SMS de confirmación     Emeier SMS     Anúmero indicado                                                                                     |                                                                                                    |

Cumplimenta los datos de **configuración** que facilita el cliente. **El sistema envía un SMS de confirmación** al móvil indicado.

# ¿El cliente tiene móvil PREPAGO? = Si

#### 12 Informar ICC de tarjeta SIM de MOVIL (Atención al público)

Cuando el cliente ya dispone de línea móvil en la modalidad de PREPAGO, es necesario informar del código ICC de la tarjeta SIM. Este dato lo tiene que aportar el cliente. La portabilidad a O2 siempre será en la modalidad de CONTRATO. **Desde las oficinas de Correos no comercializamos líneas en la modalidad de PREPAGO.** 

| CONTRACTOR                                                                                             |                                                                   |
|----------------------------------------------------------------------------------------------------|-------------------------------------------------------------------|
| Tu móvil principal<br>¿Quieres conservar tu número móvil actual en 02?                                 | Tarifa<br>Dotor 2568 Lamadas ilmitadas<br>Ver detalles            |
| Si que lo conservar na namero actuar.     No.     Introduce el número móvil que quieres traer a     O2 | Titular<br>Prueba prueba,                                         |
| 654321987<br>Elige tu modalidad actual<br>Contrato Prepago                                             | Precio total 20€                                                  |
| KC                                                                                                    | Sin permanencia     Instalación y equipamiento gratuitos          |
| ⑦ ¿Qué es el ICC?                                                                                      | (g) Compais Segura<br>(g) ¿Te ayudamos? Llama gratis al 900202056 |
| ¿Eres el titular de la línea que quieres portar?<br>Si, soy el titular     No soy el titular           |                                                                   |
| Necesitamos verificar que ese número es tuyo                                                           |                                                                   |

Si el cliente dispone de teléfono en modalidad de **Pre-pago** informa el código **ICC de la tarjeta SIM.** 

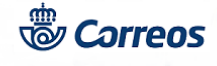

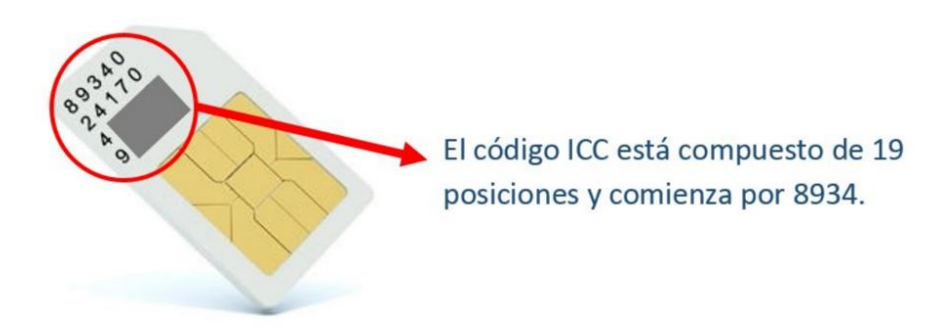

### ¿El cliente tiene móvil PREPAGO? = No

## 13 Finalizar contratación de linea MOVIL en frontal O2 (Atención al público)

Tras la toma de datos, pulsando el botón verde "Confirmar compra", finalizamos el proceso de contratación en el frontal de comercialización de O2.

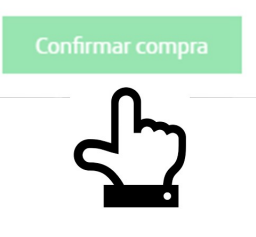

## Servicio solicitado = FIBRA 300Mb + MÓVIL 5GB

## 14 Informa características de FIBRA 300Mb + MOVIL 5GB (Atención al público)

Al acceder a la toma de datos para la contratación de **FIBRA 300Mb + 5GB Datos**, disponemos de una ayuda en el enlace **Ver detalles** donde encontramos los elementos básicos del servicio.

El precio variará según el tipo impositivo de la localidad de contratación:

- Península y Baleares 38€ (IVA incl.)
- Islas Canarias 33,60€ (IGIC incl.)
- Ceuta 34,55€ (IPSI incl.)
- Melilla 33,91€ (IPSI incl.)

El proceso de alta es igual que el de Fibra 600 Mb y Móvil, **con la excepción de que no se permite la contratación de lineas adicionales.** Se debe cumplimentar la información del cliente en las pantallas que se presentan al usuario:

- Consulta de Cobertura
- Datos del titular
- Configurar
- Pago y envío.

© Grupo Correos

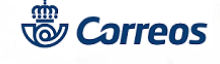

#### Tras la toma de datos, pulsa el botón verde "Confirmar compra".

|                                                                                    | - HOLLER                                                                                                    |                                                                                                    |                                          |
|------------------------------------------------------------------------------------|----------------------------------------------------------------------------------------------------|----------------------------------------------------------------------------------------------------|------------------------------------------|
|                                                                                    | Fibra 300Mb + Datos 5GB + Llamadas                                                                                                    | ilimitadas X                                                                                                    | na dratis al 900202056                   |
| O <sub>2</sub>                                                                     | Al contratar esta tarifa sin permanencia tendrás 300Mb u<br>línea móvil por:<br>= Península y Baleares 38€ (IVA incl.)<br>= Islas Canarias 33,60€ (IGC incl.)<br>= Ceuta 34,55€ (IGS incl.)<br>= Media 33 el 10 (ISS incl.)                                                                                                    | de fibra y 568 de datos y llamadas ilimitadas desde tu                                                                                                    | na gratin ar 90020202056                 |
| Consulta<br>Introduce tu direcc<br>Código postal (5 diges<br>Cálle (nº es encosero | Todos los detalles a continuación: Y Fibra  Conexión de 3004b de fibra simétrica para el domicilio elegido.  Linas telefónica fija con taría plana de lamados a números fijos nacionales. La fibra 02 no tiene permanencia y la instalación y                                                                                                    | Móvil     Unes móvil principal con 568 de datos y Ilamadas iliantadas a fijos y móviles nacionales (coste de establecimiento incluido) y SMS ilimitados.     Cobertura 46 Movistar                                                                                                    | Lamada:<br>38€                           |
| Norser*                                                                            | expense on notes an recommenter graduito.<br>El dispositivo dipion está incluido en el explamiento<br>que te entregaremos con la instalación de Fibra.<br>Para el resto de llamades y consumos no incluidos<br>dentro de estas tarifas se aplicación los precios y tanfas<br>generales del cualilogo comercial<br>Consulta los Senvicos fijos no disponibles en 02. | <ul> <li>- A regime no sould be full billing integress<br/>sin costs addicional a 54 keps.</li> <li>La tarifa móvil incluye Bamadas y datos en cualquier<br/>país de la UE, Islanda. Liedtnesstein y Noruega como<br/>si estuvieses en España, sin coste estra. Excluido el<br/>roaming fuera del Espacio Econômico Europeo - EEE y<br/>dim espacielaes premiume internacionales.</li> <li>Liamadas limitadas y uso de roaming en vieles por el<br/>EEE sujetos a normas de uso acanable.</li> </ul> | ierra gratuitos<br>9 gratis al 900202056 |
|                                                                                    | App Mi O2     Site descarges la app 'Mi O2', podrás consultar y     descarger tus facturas y seguir tu consumo en tiempo     real. Disponible para i/O5 y Android.     Oferta sujeta disponibilide gengráfica para tu domicilo. Comuta nues                                                                                                    | Consulta los Servicios móviles no disponibles en O2                                                                                                    |                                          |

# Servicio solicitado = LINEA ADICIONAL

# 15 Informa características de LINEA ADICIONAL (Atención al público)

Al acceder a la toma de datos para la contratación de LINEA ADICIONAL, disponemos de una ayuda en el enlace Ver detalles donde encontramos los elementos básicos del servicio.

El proceso de alta es igual que el de la línea Móvil, pero se debe seleccionar Linea adicional en la primera pantalla, a continuación se debe cumplimentar la información del cliente en las pantallas que se presentan al usuario:

- Datos del titular
- Configurar
- Pago y envío.

Tras la toma de datos, pulsa el botón verde "Confirmar compra".

## 16 Imprimir contrato por duplicado (Atención al público)

Una vez el empleado de la oficina ha informado todos los campos obligatorios aceptará la solicitud para dar de alta el servicio solicitado, imprimiéndose un contrato por duplicado (ejemplar para el cliente y para la empresa) por la impresora multiservicio de la oficina.

## 17 Firmar contrato y entregar copia al cliente (Atención al público)

El cliente acepta la relación contractual del servicio solicitado con O2 firmando el documento en todas las páginas donde se requiera, quedando en su posesión el ejemplar para el cliente y devolviendo al empleado de la oficina el ejemplar para la empresa "O2". La oficina de Correos no se queda con ningún documento.

# 18 Fotocopiar DOCUMENTACIÓN del cliente (Atención al público)

El empleado de la oficina fotocopia la documentación presentada para acreditar la identidad, esta documentación deberá ser original y estar en vigor. Se verificará cuidadosamente su autenticidad, rechazando documentos que presenten indicios de manipulación y no admitiéndose fotocopias:

1.- Personas físicas (uno de estos documentos):

- DNI.- Anverso y reverso
- NIE.- Anverso y reverso

•

Los ciudadanos europeos residentes en España deberán presentar: NIE + documento de identificación de su país, válido y en vigor.- Anverso y reverso.

#### 2.- Personas jurídicas (todos los documentos son obligatorios):

• CIF de la empresa.- Anverso donde figure la numeración.

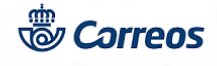

- Escritura o poder notarial donde figure la capacidad otorgada por la empresa.- Página donde figure el poder otorgado a la persona física.
- Documento de identidad del apoderado.- Anverso y reverso

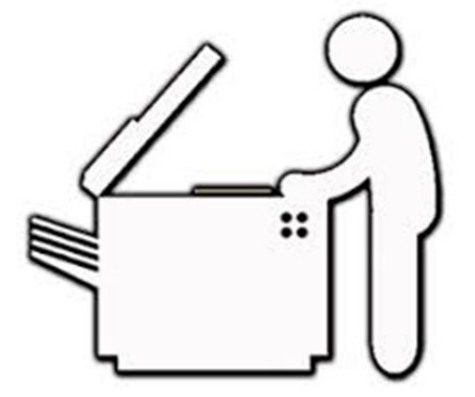

Fotocopiamos la documentación:

- o P. Físicas: DOI
- P. Jurídicas: DOI; Escritura páginas donde aparezca apoderado; CIF.

# 19 Cobrar bolsa en IRIS (Atención al público)

Finalizada la contratación se cierra la web de O2 y se regresa a la página de inicio de IRIS donde se cobra la bolsa generada.

El importe del servicio será abonado por el cliente por domiciliación en su cuenta, en la oficina se genera un ticket con un importe de cero euros y en el que figurará la descripción del servicio contratado. Se entrega al cliente.

# 20 Despedir al cliente (Atención al público)

Tras la firma y entrega del contrato al cliente, se le informa que en plazo de 48 horas recibirá en domicilio que se haya seleccionado para recepción de tarjeta la TARJETA SIM para empezar a utilizar el servicio.

En caso que el cliente haya solicitado una portabilidad móvil de el operador de telefonía Movistar la tarjeta seguirá siendo la misma.

# 21 Enviar contrato y fotocopia del DOI a O2 (Atención al público)

La copia del contrato para O2 firmada por el cliente, junto a la fotocopia del DOI y, para los casos de personas jurídicas, la copia de la escritura donde figura el autorizado y el CIF, se envía en un sobre de servicio a la dirección abajo indicada, seleccionando en IRIS el nº de apartado al dar de alta el envío.

**TUENTI TECHNOLOGIES S.L** Apartado 2036 28770 Colmenar Viejo.

Como remitente se indicará la oficina de Correos que ha realizado la contratación.

Para su envío se admite en IRIS un Pag Estándar a domicilio con cargo al contrato de la Dirección Adjunta de Operaciones:

- Contrato: 54000734
- Cliente: 60017665

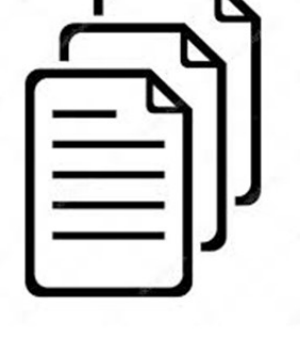

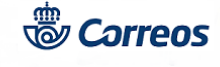

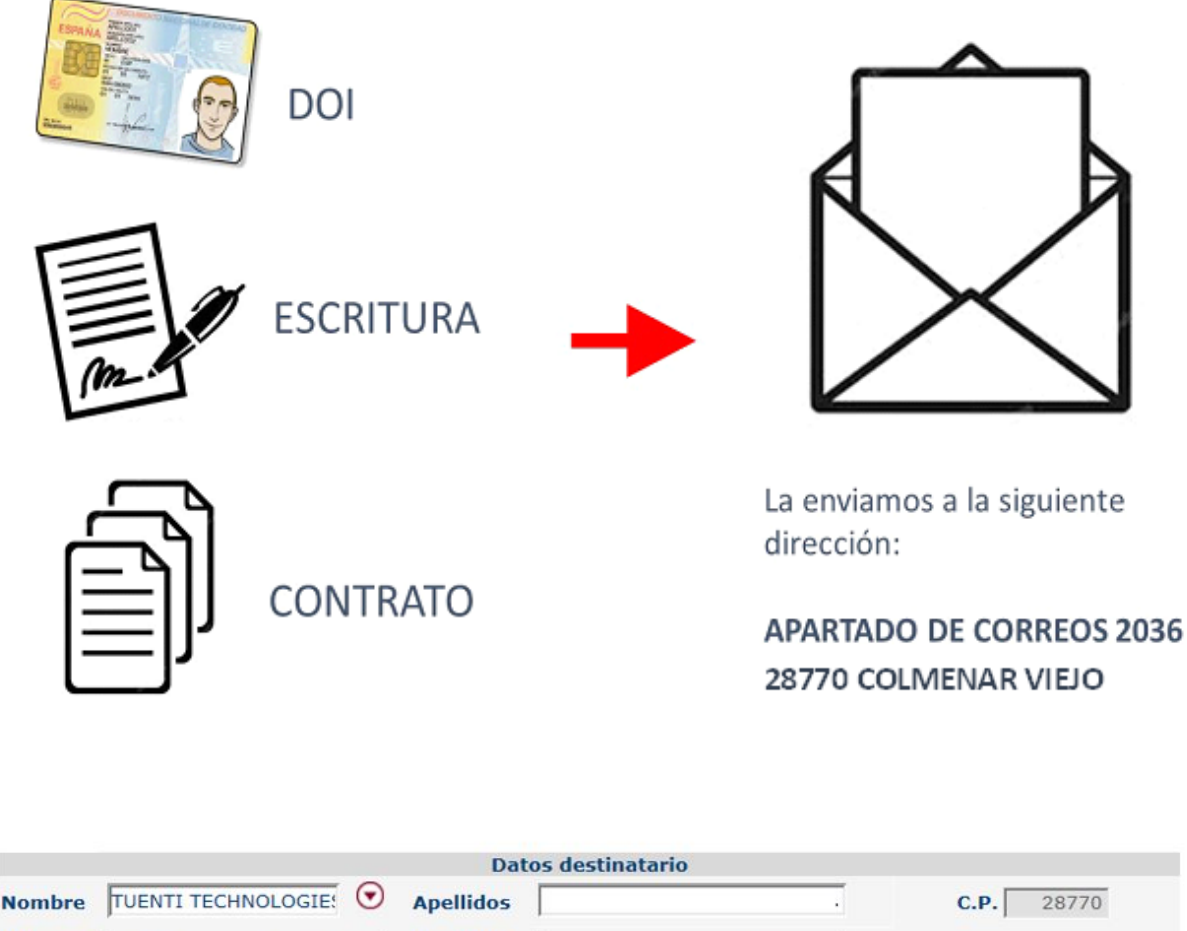

| Nombre TUENTI TECHNOLOGIE: 💟       | Apellidos     | • C.P. 28770             |
|------------------------------------|---------------|--------------------------|
| Dirección COLMENAR VIEJO SUC 2 - A | Localidad COL | LMENAR VIEJO             |
| Teléfono                           | NIF           |                          |
| 2ª Direc.                          | Email         |                          |
| Nº 2036<br>Apartado                | C.PAp. 28770  | <b>Of. Dest.</b> 2896094 |

Para admitir el envío seleccionar el Nº de Apartado en IRIS.